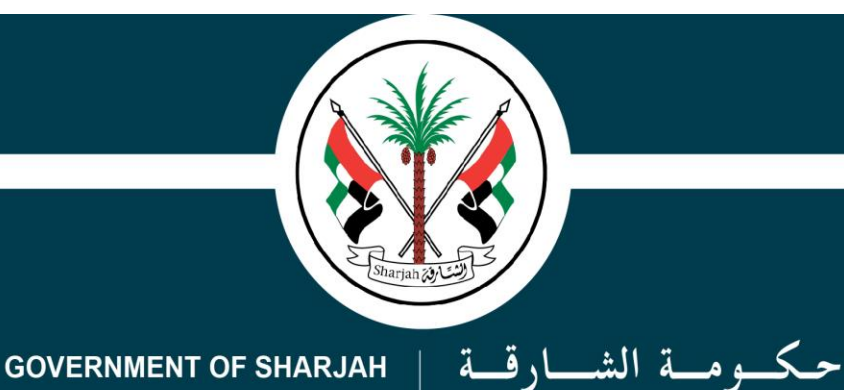

دائرة الموارد البشرية

Directorate of Human Resources

# شرح توضيحي لخطوات نظام تقييم الأداء الإلكتروني (شاشة المسؤول المباشر)

# 

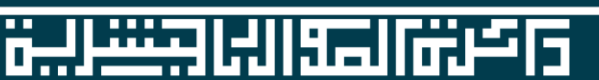

1- يدخل المسؤول المباشر على نظام الخدمات الذاتية الإلكترونية في موقع دائرة الموارد البشرية و من ثم يضغط على تقييم الموظفين صفحة أهداف الموظفين

| English 🗛 💿   | فطام الخدمات الذاتية الإلكترونية 🔹 🔹 |              |       |                                 |                                  |                    |                      |                       |        | سارقة<br>البشرية | حكمومة الش<br>دائمرة المموارد ا |
|---------------|--------------------------------------|--------------|-------|---------------------------------|----------------------------------|--------------------|----------------------|-----------------------|--------|------------------|---------------------------------|
| مات 🛛 التواصل | الزئيسية 🔳 الخدمات 🖸 التواصل         |              |       |                                 |                                  |                    |                      |                       |        |                  | Ŵ                               |
|               |                                      |              |       |                                 |                                  |                    |                      |                       | _      | ناير 2019 13:6   | آخر دخول :الأربعاء 23 ين        |
|               | أهداف الموظفين                       |              |       |                                 |                                  |                    |                      |                       |        | ወ                |                                 |
| تحديث         | عة الى إكسل                          | <b>ا</b> طبا |       |                                 | ~                                |                    | 2019                 |                       | السنة  | لم القديم        | <b>◘</b><br>تقييم الأداء - النظ |
|               |                                      |              |       |                                 |                                  | ~                  |                      | لموظف                 | اسم ا  | لفين             | تقييم الموظ                     |
|               |                                      |              |       |                                 |                                  | و. الموظف 📝 موافقة | 😡 ملاحظات 🀬 ارسال ال | ضافة اهداف 🔋 المرفقات |        |                  | مرحلة تخطيط الأداء              |
|               |                                      |              |       |                                 |                                  |                    |                      |                       |        | الأهداف          |                                 |
| حدق           | تعديل ۰                              | ملاحظات      | الوزن | باريح الانتهاء                  | تاريح البدء                      | אר ורכשה ושיא נש   | الهدف الانجليزي      | الهدف الغربي          | م<br>1 |                  | أهداف الموظفين                  |
|               |                                      |              |       | Ľ                               |                                  |                    |                      |                       |        |                  | مرحلة مراجعة الأدء              |
|               | لا يوجد بيانات للعرض                 |              |       |                                 |                                  |                    |                      |                       |        |                  | مراجعة الأداء                   |
|               |                                      |              |       |                                 |                                  |                    |                      |                       |        |                  | مراجعة أداء الموظف              |
|               | الكفاءات                             |              |       |                                 |                                  |                    |                      |                       |        |                  | مرحلة تقييم الأداء              |
|               |                                      |              |       | وعات الكفاءات                   | مجمر                             |                    |                      | موعات الخفاءات        | مج     |                  | تقييمى                          |
|               | لا يوجد بيانات للعرض                 |              |       |                                 |                                  |                    |                      |                       |        |                  | تقييم أداء الموظف               |
|               |                                      |              |       |                                 |                                  |                    |                      |                       |        |                  | خدمات أضافية                    |
|               |                                      |              |       |                                 |                                  |                    |                      |                       |        |                  | مرفقات                          |
|               |                                      |              |       | الشارقة، دائرة الموارد البشرية. | ) جميع الحقوق محفوظة لدى حكومة ا | © 2018             |                      |                       |        |                  | تظلمات                          |

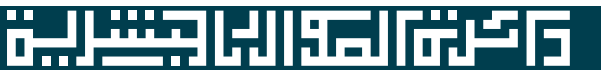

2- يضغط المسؤول المباشر على صفحة أهداف الموظفين و من ثم يختار اسم الموظف

- يطلع المسؤول المباشر على أهداف الموظف و في حال أراد تغيير أو حذف أي هدف يضغط على إرسال إلى الموظف مع وضع ملاحظات توضح للموظف التغيير أو الحذف
  - في حال لا يوجد أي تغيير للأهداف يستطيع المسؤول المباشر الضغط على موافقة
    - و بهذا يتم الإنتهاء من المرحلة الأولى (تخطيط الأداء)

| Ch (I) dhrsrv04:8090/EServices/Eva                                              | luation/Forms/Ev_ManagerReviewGoal.a | -shy                                                                                                    |                                                                                              |                                                                                                    |                                                                                                    |                                                                                                    |                                                                               |
|---------------------------------------------------------------------------------|--------------------------------------|----------------------------------------------------------------------------------------------------|----------------------------------------------------------------------------------------------|----------------------------------------------------------------------------------------------------|----------------------------------------------------------------------------------------------------|----------------------------------------------------------------------------------------------------|-------------------------------------------------------------------------------|
| sh Aa 💿                                                                         |                                      | بة الإلكترونية                                                                                                    | ظام الخدمات الذاتي                                                                           | i                                                                                                    |                                                                                                    | Ð                                                                                                    | ) حكومة الشارقة<br>المرة الموارد البشرية                                      |
| 0 الرئيسية 🗎 الخدمات 🛿 ال                                                       |                                      |                                                                                                    |                                                                                              |                                                                                                    |                                                                                                    |                                                                                                    | مرحبا                                                                         |
|                                                                                 |                                      |                                                                                                    |                                                                                              |                                                                                                    |                                                                                                    |                                                                                                    | خول :الأربعاء 23 يناير 2019 13:6                                              |
|                                                                                 |                                      |                                                                                                    |                                                                                              |                                                                                                    | ف الموظفين                                                                                         | أهدا                                                                                                    |                                                                               |
|                                                                                 |                                      |                                                                                                    |                                                                                              |                                                                                                    |                                                                                                    |                                                                                                    |                                                                               |
| الطباعة الى إذسال 🛛 تحديث                                                       |                                      |                                                                                                    | ~                                                                                            | 2019                                                                                                    |                                                                                                    | السنة                                                                                                    | تقييم الأداء - النظام القديم                                                  |
|                                                                                 |                                      |                                                                                                    | <ul> <li>·</li> </ul>                                                                        | Emp-5809                                                                                                    | موظف                                                                                               |                                                                                                    |                                                                               |
|                                                                                 |                                      |                                                                                                    |                                                                                              | בנוג                                                                                                    |                                                                                                    | -U- U                                                                                                    | محب<br>تقييم الموظفين                                                         |
|                                                                                 |                                      |                                                                                                    |                                                                                              |                                                                                                    |                                                                                                    | COLUM                                                                                                    |                                                                               |
|                                                                                 |                                      |                                                                                                    | Rajlan 🛞                                                                                     | فلاحظات الألبسال المالمه                                                                                                    | نافة اهداف 🚳 المفقات                                                                               | - <b>O</b>                                                                                                    | خطيط الأداء                                                                   |
|                                                                                 |                                      |                                                                                                    | الموافقة المحافظة                                                                            | ۵ ملاحظات 🤊 إرسال الى الموظع                                                                                                    | فنافة اهداف  المرفقات                                                                              |                                                                                                    | خطيط الأداء                                                                   |
| ملاحظات                                                                         | الوزن                                | تاريخ الانتهاء                                                                                                    | موافقه<br>تاريخ البدء                                                                        | ه ملاحظات (إرسال الى الموطع<br>بند الخطة التابع لها                                                                                                    | نيافة اهداف 📓 المرفقات<br>الهدف العربي                                                             | • اه                                                                                                    | خطيط الآداء<br>الموظفين                                                       |
| ملاحظات                                                                         | الوزن<br>~                           | تاريخ الانتهاء                                                                                                    | ی موافقه<br>ناریج الیدء                                                                      | ه ملاحظات (رسال الی الموطع<br>بند الخطة النابع لها                                                                                                    | نيافه اهداف 📓 المرفقات<br>الهدف العربي                                                             |                                                                                                    | خطيط الآداء<br>الموظفين<br>لة مراجعة الأدء                                    |
| ملاحظات                                                                         | الورت<br>~<br>20                     | تاريخ الانتهاء<br>15/02/2019<br>09/04/2010                                                                                                    | موافقه<br>تاريخ البدء<br>24/01/2019<br>21/01/2019                                            | ملاحطات (رسال الى الموطع<br>بيد الخطة النابع لها                                                                                                    | مافه اهداف ≦ المرفقات<br>الهدف العربي<br>هدف 1<br>مدف 2                                            |                                                                                                    | خطيط الآداء<br>الموظفين<br>له مراجعة الآده<br>الآداء                          |
| ملاحطات                                                                         | الورن<br>ب<br>20<br>20               | ناريخ الانتهاء<br>بريخ الانتهاء<br>15/02/2019<br>09/04/2019                                                                                                    | موافقه<br>تاريخ ليدء<br>24/01/2019<br>31/01/2019                                             | ملاحظات (رسال الى الموطع<br>بيد الخطة النابع لها                                                                                                    | نيافه اهداف ₪ المرفقات<br>الهدف العربي<br>هدف 1<br>هدف 2                                           |                                                                                                    | خطيط الثداء<br>الموظفين<br>له مراجعة اللدء<br>اللداء                          |
| ملاحظات<br>                                                                     | الورن<br>~<br>20<br>20               | اريخ الانتهاء<br>15/02/2019<br>09/04/2019                                                                                                    | الاربي موافقه<br>باريح البدء<br>بر<br>بر<br>24/01/2019<br>31/01/2019                         | ملاحظات (رسال الى الموطع<br>بيد الخطة النابع لها                                                                                                    | مافه اهداف ◙ المرفقات<br>الهدف العربي<br>هدف 1<br>هدف 2<br>ماءات                                   |                                                                                                    | خطيط الذاء<br>الموظفين<br>له مراجعة اللدء<br>الذاء<br>أداء الموظف             |
| ملاحطات<br>                                                                     | <b>الورن</b>                         | اريخ الانتهاء<br>15/02/2019<br>09/04/2019                                                                                                    | ن موافقه<br>تاريخ البدء<br>24/01/2019<br>31/01/2019<br>مجموعات الكفاءات                      | ملاحظات (إرسال الى الموطع<br>بيد الخطة النابع لها                                                                                                    | مافه اهداف ◙ المرفقات<br>الهدف العربي<br>هدف 1<br>هدف 2<br>باءات<br>موعات الكفاءات                 |                                                                                                    | خطيط الأداء<br>الموظفين<br>لة مراجعة الأدء<br>أداء الموظف<br>قييم الأداء      |
| ملاحطان           ملاحطان           ملاحطان                                     | الورن<br>ب<br>20<br>20               | اريخ الانتهاء المنتهاء المنتهاء المنتهاء المنتقاء المنتقاء المنتقاء المنتقاء المنتقاء المنتقاة المنتقاة المنتق<br>المنتقاة المنتقاة المنتقاة المنتقاة المنتقاة المنتقاة المنتقاة المنتقاة المنتقاة المنتقاة المنتقاة المنتقاة المن                                                                                                    | محموعات الكفاءات<br>معدوعات الكفاءات<br>معدوعات الكفاءات                                     | ملاحظات (إرسال الى الموطع<br>بيد الخطة النابع لها<br>                                                                                                    | مافه اهداف ◙ المرفقات<br>الهدف العربي<br>هدف 1<br>هدف 2<br>ماءات<br>موعات الكفاءات<br>ءات الاساسية |                                                                                                    | حطيط الأداء<br>الموظفين<br>الم مارجعة الأدء<br>أداء الموظف<br>قييم الأداء     |
| ملاحطان           ملاحطان           ملاحطان                                     | الورن<br>ب<br>20<br>20               | د نادی الانتهاء الجلیزی<br>ال ال ال ال ال ال ال ال ال ال ال ال ال ا                                                                                                    | محموعات الکهاءات<br>Basic Competencies                                                       | ملاحطات (ایسال الی الموطن<br>بید الخطه التابع لها<br>بید الخطه التابع لها<br>مدر الکهاءة عربی                                                                                                 | نافه اهداف ≦ المرفقات<br>الهدف العربي<br>هدف 1<br>هدف 2<br>موعات الكعاءات<br>هات الاساسيه          | م محمد الکنا<br>الکنا<br>محمد محمد م                                                                                                    | خطيط الأداء<br>الموظفين<br>الأداء<br>أداء الموظف<br>تييم الأداء<br>داء الموظف |
| ملاحطان           ملاحطان           ملاحطان                                     | الورن<br>ب<br>20<br>20               | دان الانتهاءة الحليرة الانتها، الحليرة الانتها، الحليرة المحالية الحليرة الحليرة الحليما الحليما الحليما الحليما الحليما الحليما الحليما الحليما الحليما الحليما الحليما الحليما الحليما الحليما الحليما | محموعات الكفاءات<br>Basic Competencies                                                       | <ul> <li>ملاحطات (ایسال الی الموطنه)</li> <li>مید الخطه التابع لها</li> <li>مید الخطه التابع لها</li> <li>مید الکهاءة عربی</li> <li>التواصل الفعال</li> </ul>                                 | نيافة اهداف ≦ المرفقات<br>الهدف العربي<br>هدف 1<br>هدف 2<br>موعات الكماءات<br>هات الاساسية         | ما ه<br>1<br>2<br>الكنا<br>الكنا<br>1<br>1<br>1<br>1<br>1<br>1<br>1<br>1<br>1<br>1<br>1<br>1<br>1                                                                                                    | خطيط الأداء<br>الموظفين<br>الأداء<br>أداء الموظف<br>داء الموظف<br>أضافية      |
| ملاحطان           ملاحطان           ملاحطان           ملاحطان           ملاحطان | الورن<br>ب<br>20<br>20<br>۸          | لانتهاءة الحليري<br>الانتهاءة الحليري<br>الانتهاية الحليري<br>الانتهاية الحليري<br>الانتهاية الحليري                                                                                                    | موافقه<br>ا تاريخ الدء<br>24/01/2019<br>31/01/2019<br>محموعات الكفاءات<br>Basic Competencies | ملاحطات (بسال الى الموطن<br>بيد الخطة التابع لها<br>بيد الخطة التابع لها<br>بيد الكفاءة عربى<br>التركير على التنالج<br>التركير على التنالج                                                    | مافه اهداف ≦ المرفقات<br>الهدف العربي<br>هدف 1<br>هدف 2<br>موعات الكهاءات<br>ءات الاساسية          | ما ت<br>1<br>2<br>الکل<br>الک                                                                                                    | خطيط الأداء<br>الموظنين<br>الأداء<br>أداء الموظف<br>ذاء الموظف<br>أضافية      |
| ملاحطان                                                                         | الورن<br>\ \<br>20<br>20<br>         | لانتهاءة الجليزة الانتهاء المحالية الانتهاء المحالية المحالية المحال<br>محالية المحالية المحالية المحالية المحالية المحالية المحالية المحالية المحالية المحالية المحالية المحالية المحالية المحالية المحالية محالية محالية محالية محالية محالية محالية محالية محالية محالية محالية مححالية محالية محالية محالية | مجموعات الكفاءات<br>محموعات الكفاءات                                                         | ملاحطات راسال الى الموطن<br>سد الخطه النابع لها<br>سد الخطه النابع لها<br>مرابع المابع مربي<br>التواصل المعال<br>المداري علمان<br>الماري وي الفريق<br>المرابي وي الفريق<br>المرابع وي الاركيز | نبافه اهداف ≦ المرفقات<br>الهدف العربي<br>هدف 1<br>هدف 2<br>موعات الكعاءات<br>هات الاساسية         | ه ۵<br>۱<br>2<br>1<br>2<br>1<br>1<br>1<br>1<br>1<br>1<br>1<br>1<br>1<br>1<br>1<br>1<br>1 | خطيط الآداء<br>الموظفين<br>الآداء<br>آداء الموظف<br>داء الموظف<br>آضافية<br>ت |

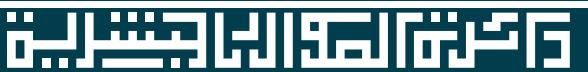

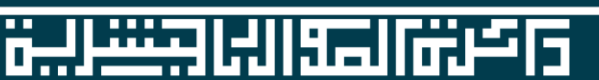

1- يدخل المسؤول المباشر على نظام الخدمات الذاتية الإلكترونية في موقع دائرة الموارد البشرية و من ثم يضغط على تقييم الموظفين صفحة مراجعة أداء الموظف

| 6            | 🖅 🗖 "Wai        | ting for res | conse fr $\times$ + $\vee$ |                        |                         |            |                      |                |                                  |                       |                            |   |         | -                      | - ő                          | Х                     |
|--------------|-----------------|--------------|----------------------------|------------------------|-------------------------|------------|----------------------|----------------|----------------------------------|-----------------------|----------------------------|---|---------|------------------------|------------------------------|-----------------------|
| $\leftarrow$ | $\rightarrow$ O | 俞            | i dhrsrv04:8090/E          | Services/Evaluation/Fo | ms/Ev_EmpApprovePerform | nance.aspx |                      |                |                                  |                       |                            | 0 | ☆       | t≞ l                   | l E                          | <b>}</b>              |
| Englis       | sh 🗛 💿          |              |                            |                        |                         | ونية       | الذاتية الإلكترر     | نظام الخدمات   |                                  |                       |                            | θ |         | الشارقة<br>ارد البشرية | <b>حكومة</b><br>دائـرة المـو |                       |
| نواصل        | الخدمات 🛛 ال    | الرئيسية     | 0                          |                        |                         |            |                      |                |                                  |                       |                            |   | · موظف  | مرحبا، <b>22</b> -     |                              | X                     |
|              |                 |              |                            |                        |                         |            |                      |                |                                  |                       |                            |   | 17:35 2 | َ يونيو 2019           | :الاثنين 10                  | آخر دخول              |
|              |                 |              |                            |                        |                         |            |                      |                |                                  |                       | مراجعة أداء الموظف         |   |         | (                      | ט                            |                       |
|              |                 |              |                            |                        |                         |            |                      |                | اد 🗟 تصدیر 💈 تحدیث               | فقات 🍳 ملاحظات 🔮 اعتم | 🕄 اضافة اهداف 🗄 حفظ 🔋 المر |   | 0       |                        | 2                            |                       |
|              |                 |              |                            |                        |                         |            | $\checkmark$         |                |                                  | 2019                  | السنة                      |   |         | لموظفين                | تقييم ا                      | hài đhực              |
|              |                 |              |                            |                        |                         |            |                      |                | v                                |                       | الموظف                     |   |         |                        | ידד וודנוז                   | مرحنة تبين<br>الأهداف |
|              |                 |              |                            |                        |                         |            |                      |                |                                  |                       | ييان                       |   |         |                        | وظفين                        | أهداف الم             |
|              |                 |              |                            |                        |                         |            |                      |                |                                  |                       | الحالة                     |   |         |                        | عة الأداء                    | مرحلة مراد            |
|              |                 |              |                            |                        |                         |            | الأهداف              |                |                                  |                       |                            |   |         |                        | دا                           | مراجعة الأر           |
|              | حذف             |              | تاريخ الملاحظات            | ملاحظات                | مدى الأنجاز             | ملاحظات    | الوزن                | تاريخ الانتهاء | بند الخطة التابع لها تاريخ البدء | الهدف انجليزى         | م الهدف عربی               |   | <       |                        | الموظف                       | مراجعة أدا            |
|              |                 |              |                            |                        |                         |            | لا يوجد بيانات للعرض |                |                                  |                       |                            |   |         |                        | م الأداء                     | مرحلة تقيي            |
|              |                 |              |                            |                        |                         |            | الكفاءات             |                |                                  |                       |                            |   |         |                        | لموظف                        | تقييم أداء            |
|              |                 |              |                            |                        |                         | اءات       | مجموعات الكف         |                |                                  |                       | مجموعات الكفاءات           |   |         |                        |                              | تقييمى                |
|              |                 |              |                            |                        |                         |            | لا يوجد بيانات للعرض |                |                                  |                       |                            |   |         |                        | ۴                            | طباعة تقيي            |
|              |                 |              |                            |                        |                         |            |                      |                |                                  |                       |                            |   |         |                        | افية                         | خدمات أض              |

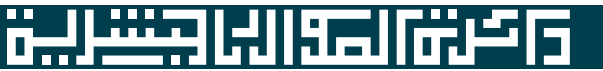

2- يضغط المسؤول المباشر على مراجعة أداء الموظف و من ثم يختار اسم الموظف

- علام المسؤول المباشر على أهداف الموظف و في حال أراد تغيير أو إضافة أي هدف يضغط على إضافة أهداف أو حذف أي هدف يضغط على X
  - في حال لا يوجد أي تغيير للأهداف على المسئول المباشر إختيار مدى الإنجاز و كتابة الملاحظات إذا وجدت لكل هدف و كل كفاءة
    - بعد الإنتهاء يضغط المسؤول المباشر على حفظ و من ثم إعتماد
      - و بهذا يتم الإنتهاء من المرحلة الثانية (مراجعة الأداء)

| English 🗛 💿                    | رونية                                                                | ، الذاتية الإلكت | نظام الخدمات                    |                                     |                      |                             | C                   | محمومة الشارقة<br>دائرة الموارد البشرية C |
|--------------------------------|----------------------------------------------------------------------|------------------|---------------------------------|-------------------------------------|----------------------|-----------------------------|---------------------|-------------------------------------------|
| 🛛 الرئيسية 🗎 الخدمات 🖸 التواصل |                                                                      |                  |                                 |                                     |                      |                             |                     | 🗷 مرحبا، 22- موظف                         |
|                                |                                                                      |                  |                                 |                                     |                      |                             |                     | آخر دخول :الاثنين 10 يونيو 2019 17:35     |
|                                |                                                                      |                  |                                 |                                     |                      |                             | مراجعة أداء الموظف  | ტ                                         |
|                                | 🔾 اضافة القداف آما حفظ 🗟 المرفقات 😡 ملاحظات 🖉 تعديد 🖏 تعديد          |                  |                                 |                                     |                      |                             |                     |                                           |
|                                |                                                                      | ~                |                                 |                                     |                      | 2019                        | السنة               | تقييم الموظفين                            |
|                                |                                                                      |                  |                                 |                                     |                      |                             |                     | مرحلة تخطيط الأداء                        |
|                                |                                                                      |                  |                                 | ~                                   | موظف                 | -5809                       | الموظف              | الأهداف                                   |
|                                |                                                                      |                  |                                 |                                     |                      |                             | بیان                | أهداف الموظفين                            |
|                                |                                                                      |                  |                                 |                                     |                      | لم ينجز                     | الحالة              | مرحلة مراجعة الأداء                       |
|                                |                                                                      | الأهداف          |                                 |                                     |                      |                             |                     | مراجعة الأداء                             |
| ملاحظات تاريخ الملاحظات حذف    | ملاحظات مدى الأنجاز                                                  | الوزت            | تاريخ الانتهاء                  | تاريخ البدء                         | بند الخطة التابع لها | الهدف انجليزى               | م الهدف عربي        | مراجعة أداء الموظف                        |
| × E                            | Test Goal Notes                                                      | 40               | 31/05/2019                      | 01/05/2019                          |                      | Test Goal 01                | Test Goal 01 1      |                                           |
| × 10                           | Test Goal Comment                                                    | 40               | 31/07/2019                      | 01/06/2019                          |                      | Test Goal 02                | Test Goal 02 2      | مرحبة نفييم الاداء                        |
| * 6                            | Iest Goal Remarks                                                    | 20               | 31/12/2019                      | 01/05/2019                          |                      | Test Goal 03                | Test Goal 03 3      | تقييم أداء الموظف                         |
|                                |                                                                      | الكفاءات         |                                 |                                     |                      |                             |                     | تقييمى                                    |
|                                | كفاءات                                                               | مجموعات ال       |                                 |                                     |                      |                             | مجموعات الكفاءات    | طباعة تقييم                               |
|                                | Basic Co                                                             | mpetencies       |                                 |                                     |                      |                             | الكفاءات الاساسية   | وبدات أمالمة                              |
| تاريخ الملاحظات                | ملاحظات                                                              | مدى الأنجاز      |                                 | د الكفاءة انجليزى                   | بن                   | نفاءة عربى                  | م بند الک           | حدمات العالية                             |
|                                |                                                                      |                  |                                 | Active communication                | IS                   | ل الفعال                    | 1 التواص            | مرفقات                                    |
|                                |                                                                      |                  |                                 | Result Orientatio                   | n                    | على النتائج                 | 2 التركيز           | تظلماتي                                   |
|                                |                                                                      |                  |                                 | Teamwor<br>Initiative and Innovatio | rk<br>In             | بروح الفريق<br>ة م الايتكار | 1 العمل<br>4 المباد | التوميات والالمغاف                        |
|                                |                                                                      |                  |                                 |                                     |                      | و الابتدار                  |                     | التوطيات على الموطف                       |
|                                |                                                                      |                  |                                 |                                     |                      |                             |                     | مسؤول التقييم - جديد                      |
|                                | Special Competencies for technical and administrative هلنية و الفنية |                  |                                 |                                     |                      |                             |                     |                                           |
| تاريخ الملاحظات                | م بد الكفاءة عربي بند الكفاءة انجليرى (ملاحظات) (ملاحظات)            |                  |                                 |                                     |                      |                             | T                   |                                           |
| 13 I                           |                                                                      |                  |                                 | Quality of wor                      | rk                   | ف و الفنية و جودة العمل     | 1 التقنية           | التدريب الميداني                          |
| 23 C                           |                                                                      |                  | Time ar                         | d priorities managemer              | nt                   | لوقت و الأولويات            | 2 إدارة ا           | -                                         |
|                                |                                                                      | جاح              | لدافع الذاتي و الإصرار على النع | كفاءات الادارية و الفنية - ا        | ווי                  | الذاتي و الإصرار على النجاح | 3 الدافع            |                                           |
|                                |                                                                      |                  |                                 |                                     |                      |                             |                     | المجلدات                                  |

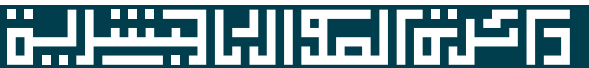

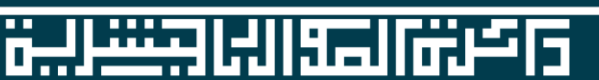

1- يدخل المسؤول المباشر على نظام الخدمات الذاتية الإلكترونية في موقع دائرة الموارد البشرية و من ثم يضغط على <mark>تقييم</mark> الموظفين صفحة <mark>تقييم أداء الموظف</mark>

- ايتم إختيار سنة التقييم و إسم الموظف
- بالمسؤول المباشر الأهداف و الكفاءات السلوكية الخاصة بالموظف عن طريق إختيار مستوى التقييم (1 إلى 4)
  - بعد التقييم يضغط المسؤول المباشر على كلمة (حفظ) و من ثم يجتمع مع الموظف لمناقشة التقييم السنوي
- بعد الإجتماع مع الموظف يتم الضغط على (موافقة) لإعتماد التقييم النهائي (ملاحظة: بعد الضغط على موفقة لا يمكن إعادة تعديل التقييم)

| English 🗛 💿                    | ام الخدمات الذاتية الإلكترونية | نظ                                            | محمومة النسارقة O                     |
|--------------------------------|--------------------------------|-----------------------------------------------|---------------------------------------|
| ♦ الرئيسية 📰 الخدمات 🖸 التواصل |                                |                                               | 🗵 مرحبا، <b>22- موظف</b>              |
|                                |                                |                                               | حَر دخول :الأحد 6 أكتوبر 2019 9:52    |
|                                |                                | لموظف                                         | ى تقييم أداء                          |
|                                |                                | بوافقه 🐓 تم الأطلاع                           |                                       |
|                                | ×                              | 2019                                          | السنة                                 |
|                                | v                              |                                               | تقديم الطلبات                         |
|                                | v                              | 06/10/2019                                    | تاريخ التقييم<br>الوارد / الصادر      |
| ملاحظات                        |                                | الهدف وزن الهدف في الخطة مستوى التقييم الناتج |                                       |
|                                | No data to display             |                                               | تقييم الموظفين<br>تقييم الموظفين      |
|                                |                                |                                               | برحلة تخطيط الأداء الدهداف            |
|                                |                                |                                               | لأهداف الكفاءات                       |
| ~                              | مجموعات الكفاءات               | امات                                          | عداف الموظفين مجموعات الكف            |
|                                | لا يوجد بيانات للعرض           |                                               | مرحلة مراجعة الأداء                   |
|                                |                                |                                               | مراجعه اللداء                         |
|                                |                                |                                               | مراجعة أداء المؤطف التي الكفاءات      |
|                                |                                |                                               | الناتج النهائي                        |
|                                |                                |                                               | مستوعدة<br>تسمى                       |
|                                |                                | لى التغييم                                    | ـــــــــــــــــــــــــــــــــــــ |
|                                |                                |                                               | دمات أضافية                           |
|                                |                                |                                               | رفقات                                 |
|                                |                                |                                               | ظلماتي                                |

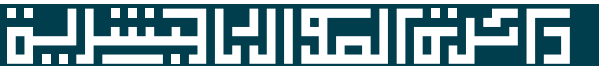